附件二

## 物理知识竞赛

# 报名指南 (学生篇)

## 一、报名注意事项

- 1: 使用谷歌浏览器
- 2: 请认真准确无误填报参赛信息和排序名单,获奖证书以系统顺序为准
- 3: 报名过程中如遇到问题,联系技术人员解决,电话(微信): xx

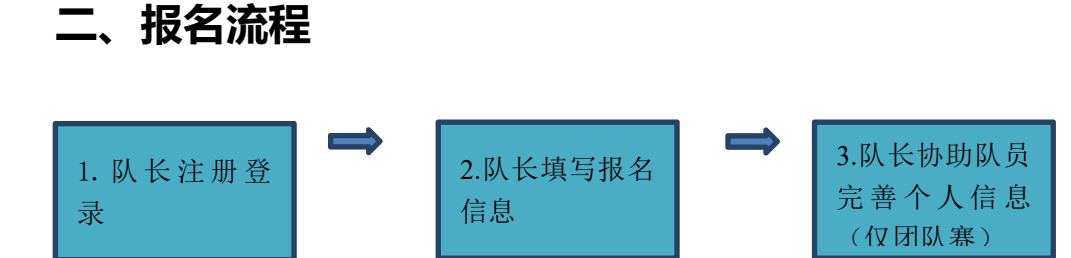

报名流程分为三个步骤(见图 1):队长注册登录,队长填写报名信息,队长协助队员完善个人信息

(仅团队赛)。接下来对上述三个步骤做详细说明:

### 步骤一:参赛者 (若团队就是参赛队长) 注册登录

1. 打开报名地址: https://cc.moocollege.com/#/details?id=23944 点击立即如图 2

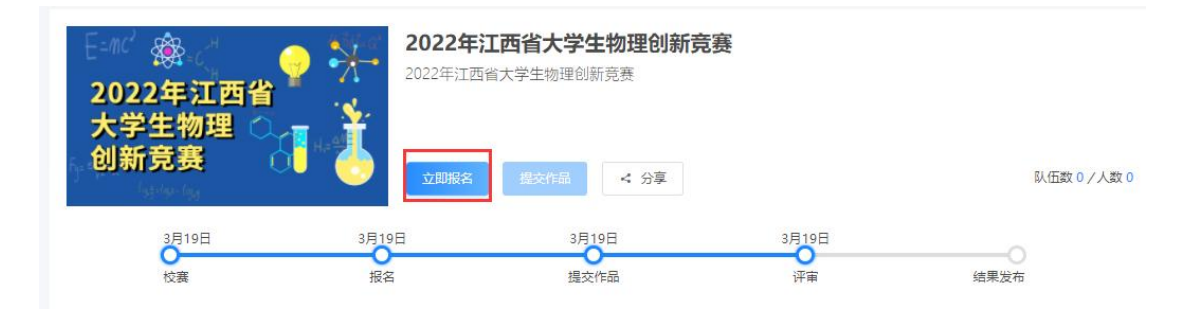

图 2: 立即报名

2.先注册,后登录;若已有账号,直接点击账户登录。图3显示用户注册入口,图4显示用户登

录入口

| 个人注册 」 机构注册     |           |
|-----------------|-----------|
| 请输入手机号 / 邮箱     |           |
| 请输入密码           | 前際课品      |
| 请输入图形验证码 KCIb   |           |
| 收到的验证码 获取给证码    |           |
| 清输入真实姓名         | 蒂榆入問码     |
| 我已认真阅读并接受《免责声明》 | 62        |
| 提交              | 立即注册 找回密码 |
|                 |           |

图3用户注册界面

图4用户登录界面

## 步骤二:参赛者 (若团队就是参赛队长) 填写报名信息

1. 队长完善个人信息: 登录之后, 队长先完善个人信息, 如图 5 所示, 星号必填, 信息填写好点

击保存;

| 2022年江西省<br>大学生物理<br>创新竞赛 | 2022年注<br>2022年注西           ご如服名 | 工西省大学生物理创新<br>省大学生物理创新竞赛<br>建文作品 < 分享 | 竞赛               |
|---------------------------|----------------------------------|---------------------------------------|------------------|
| 3月19日<br>〇<br>校赛          | 3月19日<br>〇<br>报名                 | 3月19日<br>●<br>提交作品                    | 3月19日<br>〇<br>评审 |
| <u> </u>                  | <sup>取 一</sup> 个人信息缺             | 佚<br>佚                                | ×                |
| 竞赛信息                      | 请先完善个人                           | 信息                                    | 去港               |

| ₩ 荣誉资质                                   | 180~180(安まい) ト                                                      |
|------------------------------------------|---------------------------------------------------------------------|
| ▲ 成长体系                                   |                                                                     |
| <ul> <li>个人设置</li> <li>* 真实姓名</li> </ul> | 柚子酱                                                                 |
| * 性别                                     | ● 男 ○ 女                                                             |
| * 出生年月                                   | 曾 请选择出生年月                                                           |
| * 年齢                                     | 请输入年龄                                                               |
| * 国籍                                     | 请输入回籍                                                               |
| * 选择身份                                   | <ul> <li>● 学生</li> <li>○ 老师</li> <li>○ 其他 (社会人士、中职、K12等)</li> </ul> |
| 个性签名                                     | 这位同学很懒,什么都没留下的说                                                     |
| 身份证(护照)号                                 | 请输入身份证号仲照号                                                          |
| * 学校                                     | 浙江工商大学                                                              |
| * 院系                                     | 诸选择                                                                 |
| * 专业                                     | 请选择                                                                 |
| * 学历                                     | 请选择学历 ン                                                             |
| * 뿌号                                     | 请输入学号                                                               |
| * 邮箱                                     | 请输入邮箱                                                               |
| * 入学年份                                   | 请选择入学年份 ~                                                           |
| 职务                                       | 请输入职务                                                               |
|                                          | 保存                                                                  |

图 5 完善个人信息页面

2. 队长填写报名表信息

队长按照如下操作完成报名表填写,如图6所示:

- (a) 选择赛项, 即竞赛类别。
- (b) 输入队伍名称, **队伍名即团队编号。**
- (c) 输入该团队指导老师信息, 姓名与手机号要对应, 可删除增加。

(d) 输入该团队参赛者信息, 姓名与手机号要对应, 可删除增加。知识类无需填写

(d) 填写完毕, 点击提交。

竞赛报名

| 创作类    | ~              |   |
|--------|----------------|---|
| 队伍名 🕗  |                |   |
| 测试     |                |   |
| 队长 0   | *手机号/邮箱        |   |
| 白羽     | 15381072855    |   |
| 指导老师:  | 手机号/邮箱: 3      |   |
| 请输入    | 请输入            | 個 |
| [      | ▪ 添加指导老师       |   |
| 团队成员:  | 手机号/邮箱: 4      |   |
| 请输入    | 请输入            |   |
| E      | ▪ 添加团队成员       |   |
| 参赛人员将会 | 自动注册,密码为手机号后六位 |   |
|        |                |   |

图 6 报名信息页面

## 步骤三:队长协助队员完善个人信息(个人赛无需操作,团队赛需要操作)

 队长填写报名表后,如图7团队显示报名未完成-队员信息未完善;点击团队进去如图8可查 看未完善个人信息的成员姓名。

| 竟赛信息   | 参赛指南         | 雪 赛项    | 选手  | 团队 | 动态 | 排行榜 | 作品展示 |   |
|--------|--------------|---------|-----|----|----|-----|------|---|
| 团      | 队            | Q 搜索    |     | 选择 | 赛项 |     |      | ~ |
| 把<br>测 | 8名未完成-<br> 试 | 队员信息未完善 |     |    |    |     |      |   |
| e      |              |         | 2/7 |    |    |     |      |   |

#### 图 7 报名队伍状态

|                                                                                                    | 团队码 w85oy3m5 |
|----------------------------------------------------------------------------------------------------|--------------|
| No. of the local distance of the local distance of the local dista | ▶退出团队 🔰 编辑   |
| ● 队长 ❷                                                                                                    |              |
|                                                                                                    |              |
| <ul> <li>指导老师 </li> </ul>                                                                                                    |              |
| • 团队成员                                                                                                    |              |
| 抽子酱未完善个人信息                                                                                                    |              |
| ● 修改记录 展开▼                                                                                                    |              |

### 图 8 队伍编辑页面

2. 队长帮助或通知团队成员填写完成个人信息。

## 登录用户名:用户手机号,登录密码:手机号后6位。

注意:此时队员不需要重新注册账号,如图9所示点击登录,登录后点击个人中心-个人信息-修改下拉框,填写完整带星号的个人信息即可(如图10所示),完善个人信息后即可退出系统。

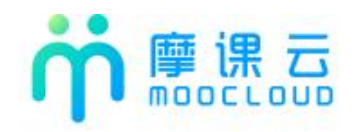

| 扫码登录     | 账户登录 | 短信登录 |
|----------|------|------|
| 请输入手机号或曲 | 陥    |      |
| 请输入密码    |      |      |
|          | 登录   |      |
|          | 立即注册 | 找回密码 |

## 图9我的竞赛

| <b>前</b> 摩课云 · 让竞赛更简单 |                                                                                                    | 首页          | <b></b> 竞赛中心               | 客服中心 | 体验中心 | 9    |
|-----------------------|----------------------------------------------------------------------------------------------------|-------------|----------------------------|------|------|------|
|                       |                                                                                                    |             |                            |      |      | 我的竞赛 |
|                       | 光 &                                                                                                    |             |                            |      |      | 切换身份 |
|                       | a de la companya de la companya de la companya de la companya de la companya de la companya de la companya de l |             | $\langle V \rangle_{\sim}$ |      |      | 退出登录 |
| ♥ 我的竞赛                | 个人信息                                                                                                    | 请完善个人信息     |                            | 修改 へ | >    |      |
| ▲ 我的团队                |                                                                                                    |             |                            |      |      |      |
| ■ 我的学习                |                                                                                                    |             |                            |      |      |      |
| ₩ 荣誉资质                |                                                                                                    |             |                            |      |      |      |
| ■ 成长体系                |                                                                                                    | 180x180像素以上 |                            |      |      |      |
| ○ 个人设置                | * 真实姓名                                                                                                    | 白羽          |                            |      |      |      |
|                       | * 性别                                                                                                    | ○ 男         |                            |      |      | 9    |

图 10: 个人信息页面

3. 当队员个人信息完善过后,团队状态显示报名成功,显示报名成功参赛者即可完成报名。如图

11

| 创作类                          | 2022年江西省                                           | 返回主竞赛<br>省大学生物理创新竞赛    |             |                           |
|------------------------------|----------------------------------------------------|------------------------|-------------|---------------------------|
| 3月19日<br>校赛                  | <ul> <li>E振名</li> <li>3月19日</li> <li>現名</li> </ul> | 补交材料 提交作品 < 3月19日 提交作品 | 3月19日<br>平审 | 队伍数 1 / 人数 1<br>。<br>结果发布 |
| <u> 竞赛信息</u> 参赛指南 赛项         | 选手 团队                                              | 动态排行榜                  | 作品展示        |                           |
| <b>团队</b> ② 搜索<br>服名成功<br>测试 | 7                                                  | 创作类                    |             |                           |

图 11 报名成功页面